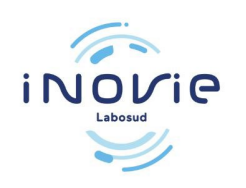

# **Première connexion / Inscription Patient**

Vous devez impérativement attendre d'avoir reçu le mail, ou sms vous informant de la mise à disposition des résultats.

# 1 / Connectez-vous sur le site internet : <u>https://inovie.fr/laboratoires</u> "INOVIE Labosud – Saint Thibéry

Saisir le code postal « 34630 » Choisir « INOVIE Labosud – Saint Thibéry »

### INOVIE +me

#### Sélectionnez votre laboratoire Pour consulter vos résultats accéder + facilement à vos fonctionnalités et personnaliser votre espace. Sélectionnez votre laboratoire en indiquant votre code postal ou ville (vous pourrez modifier ce choix ultérieurement). 68 Rechercher un laboratoire sud - Saint Thibén **INOVIELabo** INOVIE Labosud - Pézenas Place INOVIE Labosud- Via **INOVIE Labosud - Agde Tuileries** INOVIE Labosud- Marseilla INOVIE Labosud- Agde Europe PARTICULAR POLICE POLICE Je ne souhaite pas sélectionner mon laboratoire

# 2/ Cliquez sur « Créer un compte ».

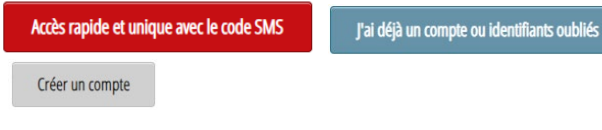

mettre

## Si vous avez reçu un code par SMS passez par « Accès

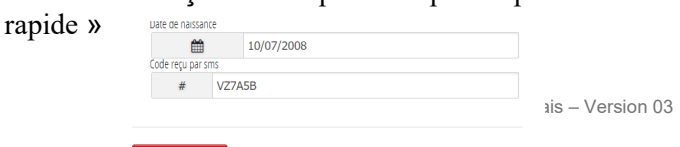

# 3 / Choisissez « avec mon nom et prénom»:

| Identifi | cation            |                 |
|----------|-------------------|-----------------|
| je m'io  | dentifie          |                 |
| 0 8      | avec mon identifi | ant laboratoire |
| 0 8      | avec mon nom et   | prénom          |
|          |                   |                 |
| Sou      | mattra            |                 |

Entrez votre nom "Nom de famille" et votre prénom "Prénom" (sans tirets ni apostrophes).

4 / Choisissez de recevoir votre code sur votre email (selon les informations communiquées <u>auparavant</u>)
- Puis cliquez sur « Soumettre ».

# 5/ Un code de vérification vous est envoyé sur votre boite mail.

Le délai d'attente peut être de plusieurs minutes

6/ Saisissez le code reçu pour pouvoir ensuite créer définitivement votre compte. **7** / **Créez votre compte** en choisissant un "Nom d'utilisateur" et un "Mot de passe" confidentiel que vous utiliserez à chaque connexion.

| Création de vos informations de                       | e connexion               |
|-------------------------------------------------------|---------------------------|
| Vous pouvez choisir votre login et votre mot de passe |                           |
| Saissisez votre login et mot de passe                 |                           |
| Nom d'utilisateur                                     |                           |
| Mot de passe                                          | Confirmation mot de passe |
| Valider                                               |                           |

# 8/ Cliquez sur « Résultats »

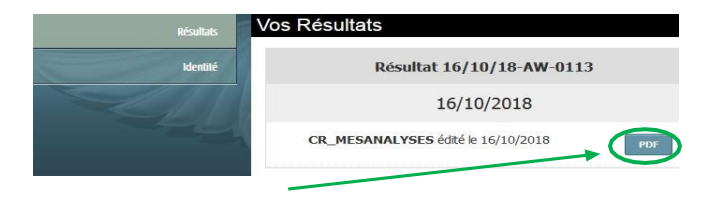

**Cliquez sur l'icône** pour afficher vos résultats.

Vos résultats sont consultables pendant 6 mois

Cliquez sur « **Déconnexion** » pour quitter le service et par **mesure de confidentialité**.